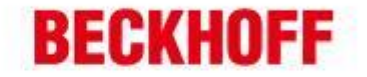

| 作者:     | 李友勇                  | BECKHOFF | New Aut | omation | n Technology |
|---------|----------------------|----------|---------|---------|--------------|
| 日期:     |                      |          | 成都      | 市东御街    | 百扬大厦 2305    |
| 版本:     | V1. 0                |          |         | TEL:    | 18080485070  |
| E-mail: | y.li@beckhoff.com.cn |          |         |         |              |

## Beckhoff EtherCAT 主站连接 NI EtherCAT 从站

**应用描述:** Beckhoff的EtherCAT Master 非常强大,在运动控制领域,TwinCAT NC 搭载第三方EtherCAT 伺服有非常广阔的应用。实际上,在测控领域,Beckhoff EtherCAT Master 也可以连接 NI 的EtherCAT Slave,本文就是讲述如何使用Beckhoff EtherCAT Master 连接 NI 9144 EtherCAT Slave。

## 第一步:安装 LabVIEW 及相关软件

NI 官方对 EtherCAT Salve 的控制比较严格,不像普通第三方设备能直接下载到相关 xml 设备描述 文件,而是需要使用 NI 9144 XML Creator 这个软件来实现 xml 文件的生成。

- 1. 在编程机上安装 LabVIEW 软件。
- 2. 安装 NI-RIO Windows。 下载地址: http://www.ni.com/download/ni-rio-13.1/4572/en/
- 安装 NI-Industrial Communications for EtherCAT。 下载地址: http://www.ni.com/download/ni-industrial-communications-for-ethercat-17.0/6540/en/

注意:软件3的版本不能高于软件2的版本,否者安装过程会给出提示。

第二步: 使用 NI 9144 XML Creator 生产 xml 设备描述文件

1. 打开 NI 9144 XML Creator,并在每个槽选择实际使用的模块。

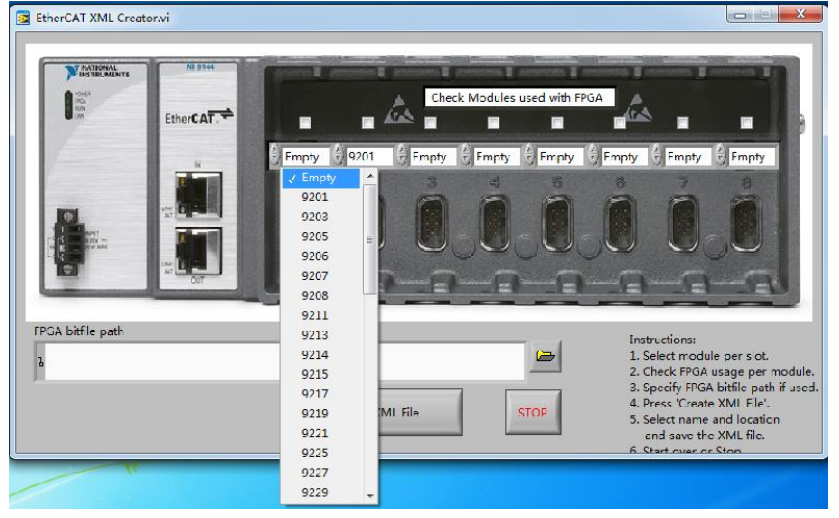

| 毕孚自动化设备贸易(上面)有限公司<br>Beckhoff Automation (Shanghai)<br>Co., Ltd.<br>www.beckhoff.com.cn<br>info@beckhoff.com.cn<br>的@beckhoff.com.cn | 三路<br>地址:北京市西城区西直门外大街1号<br>古环广场T3写字棱1801-1803室<br>邮编:100044<br>电话:010-58301236<br>传真:010-58301286 | 地址:广州市天河区林和西路9号<br>曜中广场A塔 4118-4119 室<br>都線: 510610<br>电话: 020-38010300<br>传真: 020-38010303 | 地址:成都市人民南路一段86号<br>城市之心 8 核 F-G 座<br>邮编: 610016<br>电话: 028-86202581<br>传真: 028-86202582 |
|----------------------------------------------------------------------------------------------------|---------------------------------------------------------------------------------------------------|---------------------------------------------------------------------------------------------|-----------------------------------------------------------------------------------------|
|----------------------------------------------------------------------------------------------------|---------------------------------------------------------------------------------------------------|---------------------------------------------------------------------------------------------|-----------------------------------------------------------------------------------------|

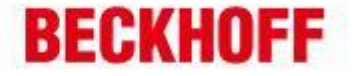

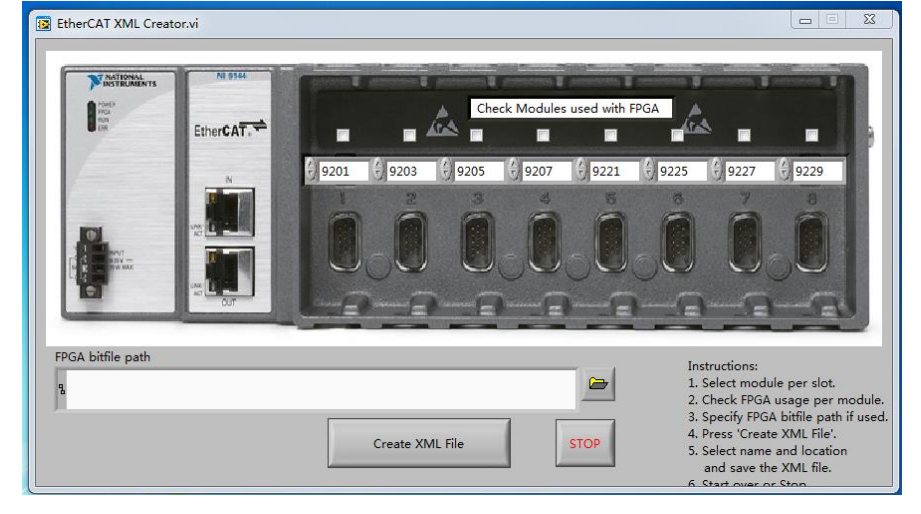

2. 点击 Create XML File 生成 xml 设备描述文件

第三步. 在 TwinCAT 中配置 NI 9144 EtherCAT 从站

-

1. 将 xml 文件添加到 C:\TwinCAT\Io\EtherCAT 中。

| C:\Twin          | nCAT\ | Io\EtherCAT                                 | ▾ ঁ舯 搜索 Ether   | CAT    | م  |
|------------------|-------|---------------------------------------------|-----------------|--------|----|
| 组织 🔻 🛛 🏉 打开      | •     | 新建文件夹                                       |                 |        |    |
| - ☆ 岐靈症          | *     | 名称                                          | 修改日期            | 类型     | 大小 |
|                  |       | 🞬 Beckhott ER4xxx                           | 2016/3/14 22:57 | XML 又档 |    |
| ■ ト 転            |       | 🔮 Beckhoff ER5xxx                           | 2016/3/14 22:57 | XML 文档 |    |
| 💻 桌面             |       | 📄 Beckhoff ER6xxx                           | 2016/3/14 22:57 | XML 文档 |    |
| 📃 最近访问的位置        | È≡    | 📄 Beckhoff ER7xxx                           | 2016/3/14 22:57 | XML 文档 | 1, |
|                  |       | Beckhoff ER8xxx                             | 2016/3/14 22:57 | XML 文档 |    |
| 库                |       | 🖭 Beckhoff EtherCAT EvaBoard                | 2015/2/4 22:57  | XML 文档 |    |
| 📑 视频             |       | 🔮 Beckhoff EtherCAT Terminals               | 2015/2/4 22:57  | XML 文档 |    |
| □□□              |       | 🖺 Beckhoff FB1XXX                           | 2015/2/4 22:57  | XML 文档 |    |
|                  |       | 🖻 Beckhoff FCxxxx                           | 2015/2/4 22:57  | XML 文档 |    |
|                  |       | Beckhoff ILxxxx-B110                        | 2015/2/4 22:57  | XML 文档 | E  |
| ❷' ■示            |       | 🖭 NITest                                    | 2017/6/29 17:58 | XML 文档 | -  |
|                  | -     | •                                           | m               |        | •  |
| NITest<br>XML 文档 | 修改    | 日期: 2017/6/29 17:58 创建日期: 20<br>大小: 17.9 KB | 017/6/29 17:19  |        |    |

- 2. 重启计算机或者 TwinCAT, TwinCAT 会自动重载设备描述文件。
- 3. 在 TwinCAT 的 System Manager 中, 找到 EtherCAT Master, 并且手动添加 NI 9144 从站。

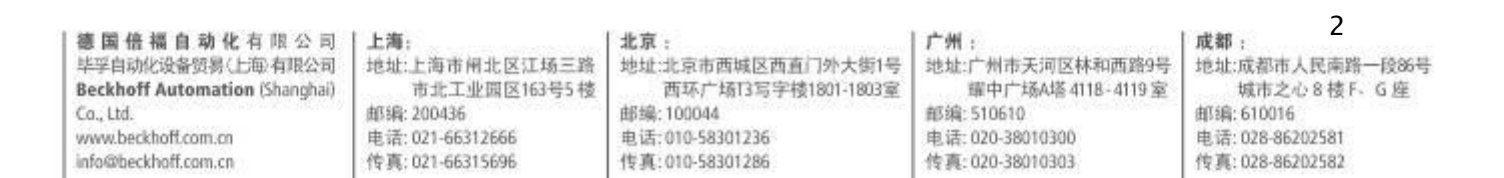

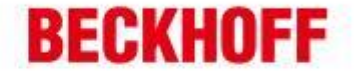

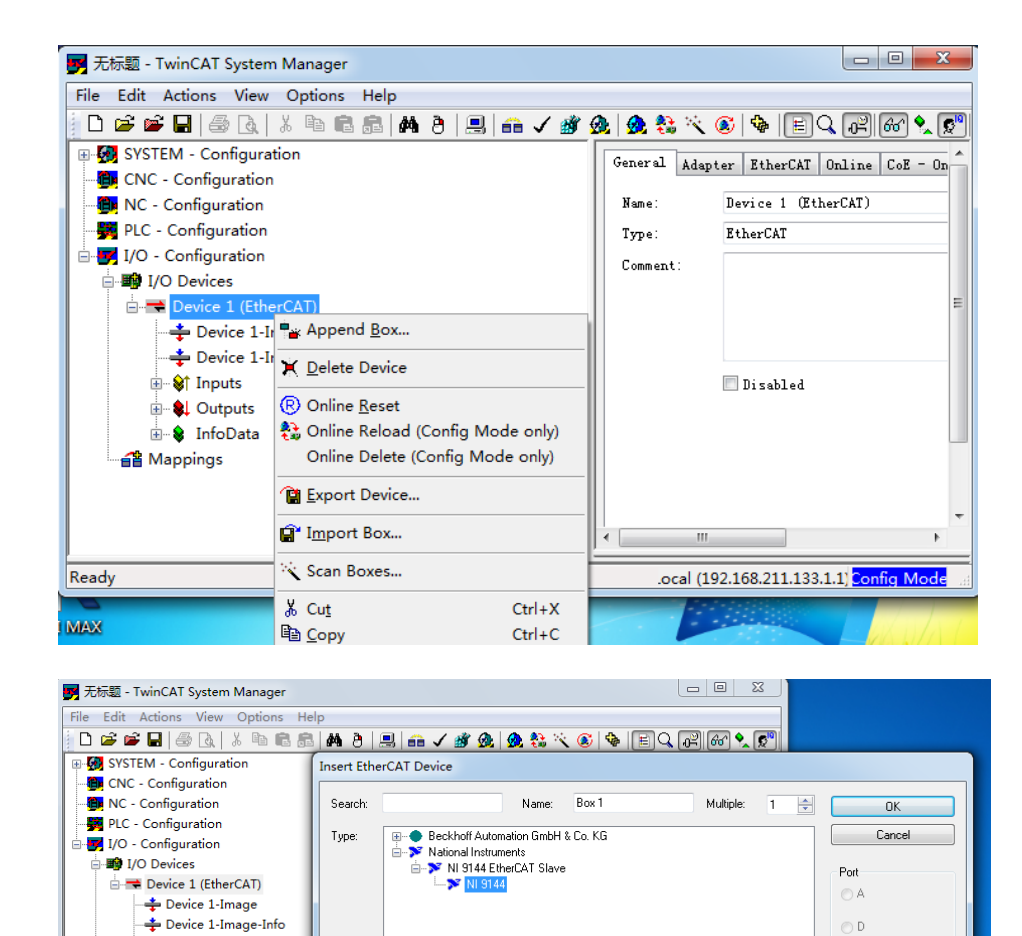

\_

-

-

- St Inputs

🏦 Mappings

Ready

InfoData

| 德国倍福自动化有限公司<br>毕孚自动化设备贸易(上部有限公司<br>Beckhoff Automation (Shanghai)<br>Co., Ltd.<br>www.beckhoff.com.cn | 上海:<br>地址:上海市闸北区江场三路<br>市北工业园区163号5 棱<br>邮编: 200436<br>电话: 021-66312666 | 北京:<br>地址:北京市西城区西直门外大街1号<br>西环广场13写字被1801-1803室<br>邮编:100044<br>电话:010-58301236 | 广州:<br>地址:广州市天河区林和西路9号<br>環中广场A塔 4118-4119 室<br>部頃: 510610<br>电话: 020-38010300 | ■ 3<br>成都:<br>地址:成都市人民南路一段86号<br>城市之心 8 核 F、G 座<br>邮编: 610016<br>电话: 028-86202581 |
|----------------------------------------------------------------------------------------------------|-------------------------------------------------------------------------|---------------------------------------------------------------------------------|--------------------------------------------------------------------------------|-----------------------------------------------------------------------------------|
| info@beckhoff.com.cn                                                                                  | 传真: 021-66315696                                                        | 传真:010-58301286                                                                 | 传真: 020-38010303                                                               | 传真: 028-86202582                                                                  |

B (Ethernet)

O C

## BECKHOFF

| <b>野</b> 无标题 - TwinCAT System Manager   |                      |
|-----------------------------------------|----------------------|
| File Edit Actions View Options Help     |                      |
| 🛯 🗅 🖆 🖬   🍜 🖪   🐇 🖻 🖻 📾 👘 👌   黒   🖴 🗸 🌋 | 🏖   👧 🛟 🔨 🛞   🕯      |
| 🖫 🐼 SYSTEM - Configuration 📃 🔺          | General FtherCaT     |
| 🕞 CNC - Configuration                   | L'uneroni .          |
| 📲 NC - Configuration                    | Name: Box :          |
| 📲 PLC - Configuration                   | Type: NI 9:          |
| 🖶 🛃 I/O - Configuration                 | Comment:             |
| 🖻 🏘 I/O Devices                         |                      |
| 🖻 🚍 Device 1 (EtherCAT)                 |                      |
|                                         |                      |
|                                         |                      |
| ⊞ 😫 Inputs                              | 🔲 Di                 |
| 🗄 🖷 🌲 Outputs                           |                      |
| 🗄 🕸 InfoData 🗧                          |                      |
| 🖻 🔊 🔀 🗛 🗎 (NI 9144)                     |                      |
| ⊞~ 😂 Slot 1 - 9201                      |                      |
| ⊞… 😂 Slot 2 - 9203                      |                      |
| ⊞ 😂 Slot 3 - 9205                       |                      |
| ⊞… 😂 Slot 4 - 9207                      |                      |
| ⊞ 😂 Slot 5 - 9221                       |                      |
| ⊞… 😂 Slot 6 - 9225                      |                      |
| ⊞… 😂 Slot 7 - 9227                      |                      |
| ⊜ <b>\$</b> † Slot 8 - 9229             |                      |
| \$↑ IN 8.1                              |                      |
| \$† IN 8.2                              |                      |
| \$† IN 8.3                              | <                    |
|                                         |                      |
| WrQtata 🖸                               |                      |
| Ready                                   | local (192.168.211.1 |

至此,所有配置完成。

-

-

-

如果有任何疑问,请咨询 Beckhoff 工程师。

| 德国倍福自动化有限公司                    | 上海:              | 1 北京 :              | 广州:               | 成都: 4            |
|--------------------------------|------------------|---------------------|-------------------|------------------|
| 毕孚自动化设备贸易(上每)有限公司              | 地址:上海市闸北区江场三路    | 地址:北京市西城区西直门外大街1号   | 地址:广州市天河区林和西路9号   | 地址:成都市人民南路一段86号  |
| Beckhoff Automation (Shanghai) | 市北工业园区163号5楼     | 西环广场[3写字楼1801-1803室 | 罐中广场A塔 4118-4119室 | 城市之心 8 楼 F、G 座   |
| Co., Ltd.                      | 邮编: 200436       | 邮编:100044           | 邮编:510610         | 邮编: 610016       |
| www.beckhoff.com.cn            | 电话: 021-66312666 | 电话:010-58301236     | 电话: 020-38010300  | 电话: 028-86202581 |
| info@beckhoff.com.cn           | 传真: 021-66315696 | 传真:010-58301286     | 传真: 020-38010303  | 传真: 028-86202582 |